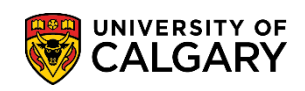

Once you have submitted a request for eTranscripts on your Student Centre, you will then create a MyCred<sup>™</sup> account. Once you have your MyCred<sup>™</sup> account, follow these steps to buy share credits in order to share you transcripts with other institutions.

Sign in Email 2 Password Θ Sign in Can't sign in? OR Sign in with your Education Provider Ⅲ Sign in with Google G Sign in with Facebook Sign in with LinkedIn

1. Log into the MyCreds<sup>™</sup> portal (mycreds.ca) using your MyCreds<sup>™</sup> login information:

## **Transcripts** Request Official Transcript

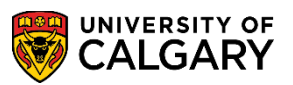

2. If you have already submitted a transcript request through your Student Centre (my.ucalgary.ca) and it has been processed, it should now automatically appear on your MyCreds<sup>™</sup> **Documents** Page. The share button will remain grayed out until you purchase shares.

To purchase shares, click the **Transcript** button:

| Document                                                | S                                                                                                    | à .                                                                                                  |                                                                                         |                                                                              |                                                                                                    |                           |
|---------------------------------------------------------|----------------------------------------------------------------------------------------------------|----------------------------------------------------------------------------------------------------|-----------------------------------------------------------------------------------------|------------------------------------------------------------------------------|----------------------------------------------------------------------------------------------------|---------------------------|
| Currently signed<br>If you have docur<br>MyCreds™ accou | in via 🛳 <b>University of Calgary</b><br>ments issued to another email<br>unts, use the <b>Link Account</b> fea | sign in as: 10097140. C<br>address and/or Organiza<br>UCID NUMB<br>ture in your <u>Profile setti</u> | Dnly documents issued<br>ation sign in, you must<br><b>ER</b><br>ngs page. To share you | l to this user are visit<br>t sign in to those acco<br>ur document with a tl | ole here ( <u>Learn more</u> ).<br>ounts separately. To mer <sub>t</sub><br>hird party, click the SHAI | ge multiple<br>RE button. |
| Organisation                                            | Document                                                                                                    | Туре                                                                                                 | Issued                                                                                  | Status                                                                       | ≪ SHARE SEL                                                                                            | ECTED                     |
|                                                         |                                                                                                    |                                                                                                    | 05 M - 2024                                                                             |                                                                              | CUADE                                                                                                  |                           |

3. Select Add More next to the amount of share credits you have.

|                                                       |                                                            | (i) Information | Access control | Ō History |  |  |  |
|-------------------------------------------------------|------------------------------------------------------------|-----------------|----------------|-----------|--|--|--|
|                                                       | Transcript 🖉                                               |                 |                |           |  |  |  |
|                                                       | O Avallable Z Expires: N/A                                 |                 |                |           |  |  |  |
|                                                       | (i) You have not created any shares for this document yet. |                 |                |           |  |  |  |
|                                                       | Zero share credits remaining Add more                      |                 |                |           |  |  |  |
| i) This document has been updated by the issuer since | e it was originally issued to you                          |                 |                |           |  |  |  |
| < BACK                                                |                                                            | <\$ SHARE       |                | RTIFIED   |  |  |  |
| □                                                     | iomatic Zoom ÷ 53                                          | I SS            | suer informati | on        |  |  |  |

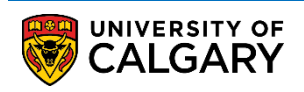

4. Choose the amount of share credits you would like to purchase and then enter in your billing information.

| Payment details                    |   |                | ×          |
|------------------------------------|---|----------------|------------|
| Share credits                      |   |                |            |
| Billing information (i)            |   |                |            |
| Country                            |   |                |            |
| Canada                             | 0 | Zip/ Postcode  | RE         |
| <b>Card details</b><br>Card number |   |                | =          |
| Expiry date (MM / YY)              | İ | CVV/CVC code   | £          |
| Email                              |   |                |            |
|                                    |   | A. F. American | A constant |

## **Transcripts** Request Official Transcript

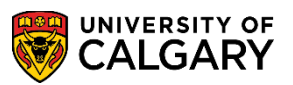

5. You will receive a purchase confirmation indicating you have successfully purchased share credits and may now share your document.

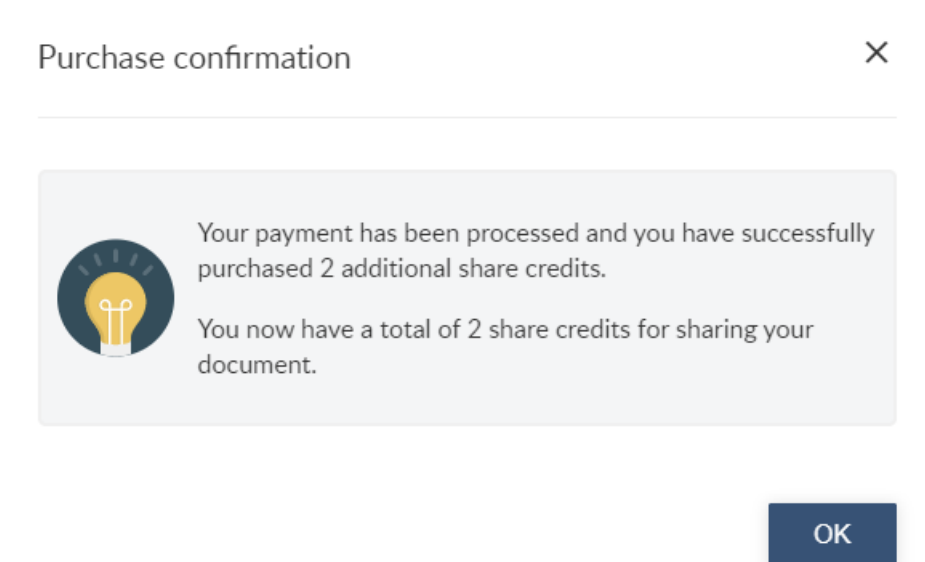

Further instructions on How to Share Documents can be found under the **Take a Tour** section of the MyCreds<sup>™</sup> portal:

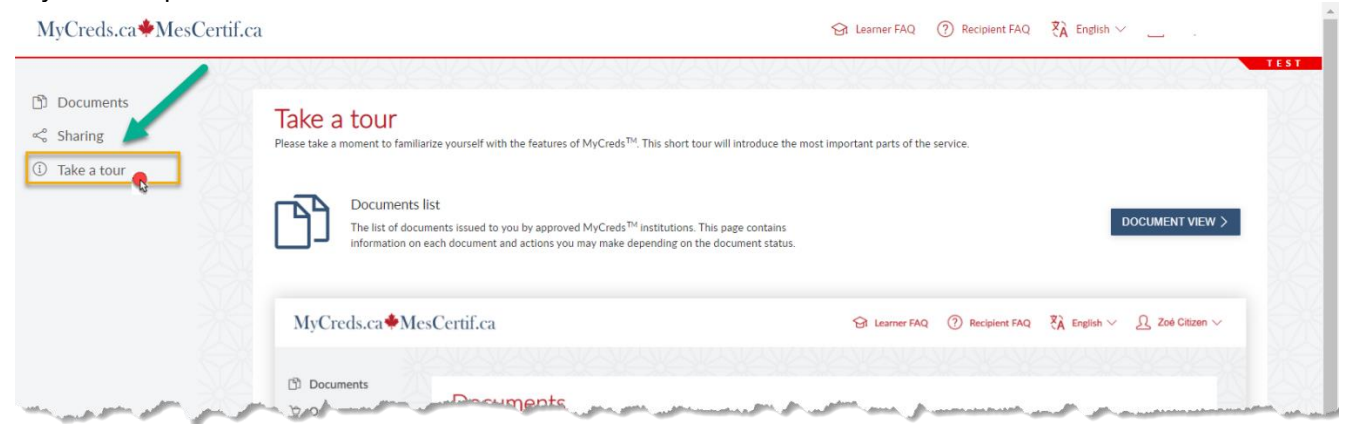

## **Related Guides:**

Request Official Transcript to request a transcript through your Student Centre (my.ucalgary.ca). Request Unofficial Transcript for a PDF copy of your unofficial transcript.

## End of Procedure.